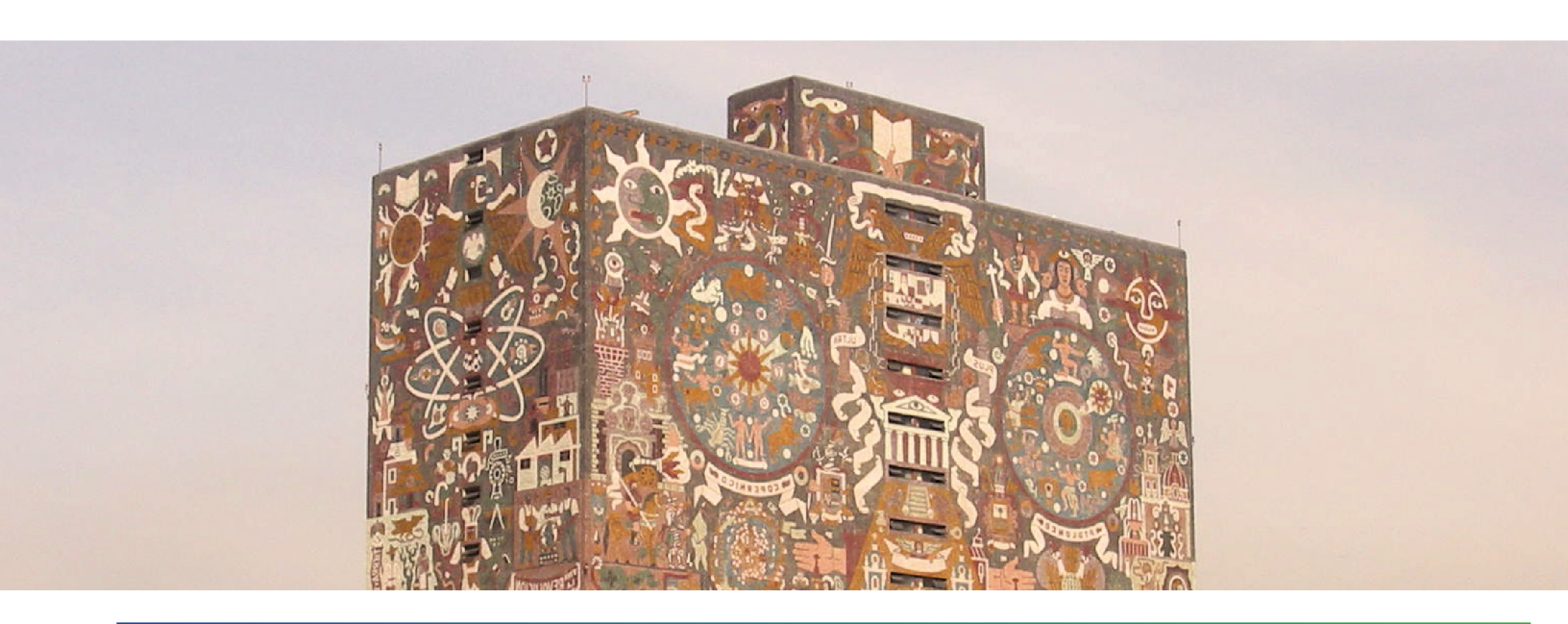

# SIASS<sup>2</sup> UNAM<sup>2</sup> 4

CONVOCATORIA

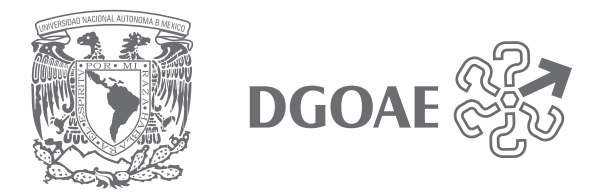

## Contenido

- 1. Registro nuevo usuario en la plataforma del SIASS Web.
- 2. Registro programa en línea.
- 3. Usuario SIASS Web.

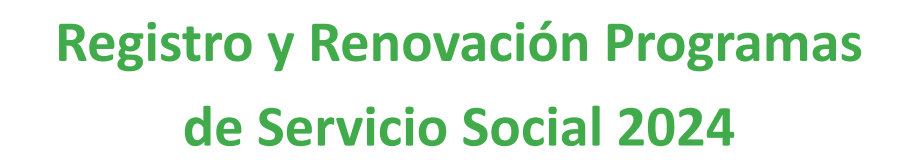

### 1. Registro nuevo usuario en la plataforma del SIASS Web

#### Nuevo usuario

Registro para generar una cuenta de usuario y contraseña de acceso a la plataforma del SIASS Web.

- 1. Ingresar a <u>www.siass.unam.mx/login</u>
- 2. Seleccionar la pestaña Usuarios Institución Receptora.
- 3. Llenar el formulario y adjuntar el **oficio 1 Registro de firmas** actualizado. (Organizaciones sociales, adjuntar también Acta Constitutiva solo carátula, objeto social y fines de creación- y propuesta de programa) y enviar formato

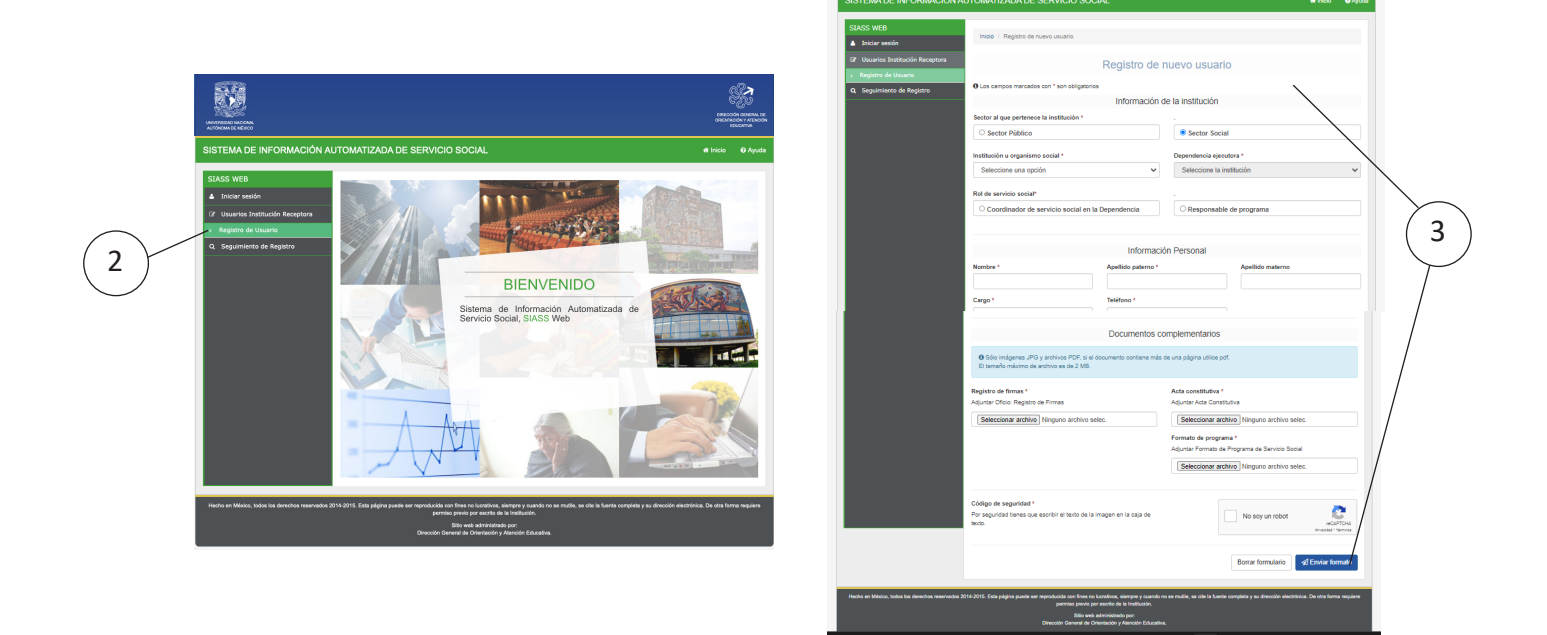

- 4. El sistema enviará al correo electrónico del solicitante un **folio** para el seguimiento de su registro como nuevo usuario.
- Finalmente, cuando la DGOAE valide el oficio de firmas, recibirá en un segundo correo su usuario y la contraseña de acceso al sistema para iniciar sesión y registrar en línea el o los programas de servicio social.

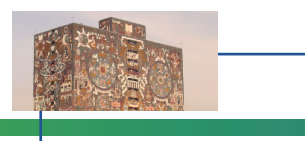

Nota importante:

- Generar un registro por cada persona.
- El correo electrónico que se registre en el formulario debe ser el mismo que se detalle en el oficio de registro de firmas que adjuntó.
- El sistema identifica a cada correo electrónico como un usuario y no permite validar a dos personas con el mismo correo electrónico.

## 2. Registro de programa de servicio social en línea.

#### Registro de programas

- 1. Ingresar a www.siass.unam.mx/login
- 2. Iniciar sesión con el usuario y contraseña que tiene asignada.
- 3. Seleccionar la pestaña Programas de Servicio Social y elegir Registrar Programa.
- 4. Llenar el formulario.
  - Objetivo no mayor a 250 caracteres.
  - Llenar todos los campos marcados con asterisco.

| SISTEMA DE INFORMACIÓN AI       | JTOMATIZADA DE SERVICIO SOCIAL                                   | # Inicio                     | Admin  | Ayuda |
|---------------------------------|------------------------------------------------------------------|------------------------------|--------|-------|
| Cerrar sesion                   | Inicio / Programas de Servicio Social / Nuevo                    |                              |        |       |
| USUARIO DGOAE                   | Solicitud de registro de p                                       | rogramas de servicio social  |        |       |
| - Usuarios URSS                 | $\boldsymbol{\Theta}$ Los campos marcados con * son obligatorios |                              |        |       |
| Usuarios IR                     | Información de la dependencia                                    | Información del respon       | sables |       |
| Administración general          | Sector *                                                         | Responsable del programa *   |        |       |
| )≣ Programas de Servicio Social | Seleccione una opción 🗸 🗸                                        | Seleccione una opción        |        | ~     |
| > Listado de programas          | Institución *                                                    | Coordinador administrativo * |        |       |
| > Registrar programa            | Seleccione una opción 🗸 🗸                                        | Seleccione una opción        |        | ~     |
| Evaluación de programas         | Dependencia *                                                    |                              |        |       |
| Prestadores de servicio social  | Seleccione una opción 🗸 🗸                                        | <u> </u>                     |        | _     |
| Le Reportes y Estadística       | Informa                                                          | tión general                 |        |       |
| Cambiar contraseña              | Año *                                                            | Eie de acción *              |        |       |
|                                 | 2024                                                             | Seleccione una opción        |        | ~     |
|                                 | Nombre *                                                         |                              |        |       |
|                                 | Objetivo *                                                       |                              |        |       |
|                                 |                                                                  |                              |        |       |
|                                 |                                                                  |                              |        |       |
|                                 |                                                                  |                              |        |       |

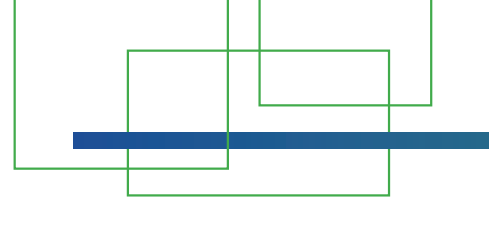

- 5. Seleccionar carreras.
  - Seleccionar la carrera,
  - Dar clic en agregar, indicar el número de prestadores solicitados y registrar 5 actividades a realizar, repetir la acción por cada una de las carreras integran el programa.

6. Presionar el botón Enviar formato\* para finalizar el proceso.

\*Si no realiza esta acción el programa no quedará registrado para 2024.

|                                                                                               |                                     | Carreras                     |                                 |                  |                       |             |  |
|-----------------------------------------------------------------------------------------------|-------------------------------------|------------------------------|---------------------------------|------------------|-----------------------|-------------|--|
| Seleccione una opción                                                                         |                                     |                              | \$                              |                  | Agregar               |             |  |
|                                                                                               |                                     | OGRAFIA O CO                 |                                 |                  |                       |             |  |
| DESARROLLO Y GESTION I                                                                        |                                     | DISEÑO GRAFICO               | DISEÑO Y COM                    | UNICACION        |                       |             |  |
|                                                                                               | ETNOMUSICOLOGIA                     | HISTORIA                     | HISTORIA DEL AR                 |                  |                       |             |  |
|                                                                                               | LENGUA Y LITERATURAS                |                              | LITERATURA DRAMATIO             | CA Y TEATR       |                       |             |  |
| LITERATURA INTERCULTUR                                                                        |                                     | PIANO O                      |                                 |                  |                       |             |  |
| TEC. ESP. AUX. FOTOGRAF                                                                       | O, LABORATOR. Y PRENSA              | TEC. ESP. A                  | AUXILIAR MUSEOGRAF              | D RESTAUR/       |                       |             |  |
| Prestadores solicitados *                                                                     |                                     |                              |                                 |                  |                       |             |  |
| 2 0                                                                                           |                                     |                              |                                 |                  |                       |             |  |
| Descripción de la actividad *                                                                 | istica interdisciplinaria (mú       | sica artes visuales te       | atro, cina y literatura)        |                  |                       |             |  |
| Descripción de la actividad *<br>Crear un espectaculo o expr<br>Descripción de la actividad * | osición, contruibuyendo ca          | ida quien con la parte       | correspondiente a cada          | a disciplina a   | irtística             | •           |  |
| Invitarán a los alumnos de b                                                                  | achillerato al proyecto y de        | esarrolarán con ellos o      | cada uno de los elemen          | tos del espe     | ctaulo o expos        | 6           |  |
| Descripción de la actividad *                                                                 |                                     |                              |                                 |                  |                       |             |  |
| Presentarán el espectaculo                                                                    | en ei plantel de bachillerato       | D                            |                                 |                  |                       | •           |  |
| Entregarán al responsable                                                                     | del programa el proyecto g          | eneral y la parte corre      | espondiente a cada disc         | iplina           |                       | •           |  |
|                                                                                               |                                     |                              |                                 |                  | • Agregar <u>ac</u> i | tividad     |  |
|                                                                                               |                                     |                              |                                 | _                |                       |             |  |
|                                                                                               |                                     |                              | Borrar                          | formulario       | \land Enviar fo       | ormato      |  |
|                                                                                               |                                     |                              |                                 |                  |                       |             |  |
| 14-2015. Esta página puede ser reprodu                                                        | cida con fines no lucrativos, siemp | pre y cuando no se mutile, s | se cite la fuente completa y su | dirección electr | ónica. De otra forr   | ma requiere |  |
|                                                                                               |                                     |                              |                                 |                  |                       | \           |  |

6

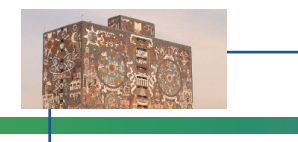

## **3.Usuario SIASS Web**

#### A) Actualización del oficio de firmas

- 1. Ingresar a <u>www.siass.unam.mx/login</u>
- 2. Iniciar sesión con el usuario y contraseña que tiene asignada.
- 3. Seleccionar la pestaña Programas de Servicio Social y elegir Registrar Programa.
- 4. Adjuntar el oficio 1 de registro de firmas vigente (2024) y presionar botón Actualizar registro.
- 5. Esperar por correo electrónico la validación de acceso al sistema, que envía la DGOAE.

|        |                                                        |                                                                                                    | )<br>(<br>ORECT<br>ORIENT   | CON GENERAL DE<br>ACION Y ATENCIÓN<br>EDUCATIVA |
|--------|--------------------------------------------------------|----------------------------------------------------------------------------------------------------|-----------------------------|-------------------------------------------------|
|        | SISTEMA DE INFORMACIÓN AL                              | JTOMATIZADA DE SERVICIO SOCIAL *                                                                                                    | nicio 🌣 Admin               | 😯 Ayuda                                         |
|        | Cerrar sesión                                          | Inicio / Programas de Servicio Social / Nuevo                                                                                                    |                             |                                                 |
|        | Q Ver firmas<br>RESPONSABLE INSTITUCIÓN                | Solicitud de registro de programas de servicio so                                                                                                    | cial                        |                                                 |
|        | E Programas de Servicio Social Listado de programas    | Para proceder al registro y renovación de programas, es necesario actualizar el Oficio de Registro de Firmas, el<br>revisión y validación.                                                                                                    | cual pasará a un proc       | eso de                                          |
|        | Cambiar contraseña                                     | Actualizar Oficio de Registro de Firmas                                                                                                    |                             |                                                 |
| 3      |                                                        | Reglatro de firmas *<br>Envia el registro de firmas                                                                                                    |                             |                                                 |
|        |                                                        | -Beléccionar archivo ningún archivo seleccionado                                                                                                    |                             |                                                 |
| $\sim$ |                                                        | (♂ Actualizar registro                                                                                                    |                             |                                                 |
| (4)    | Heating an infection, todas los derechos reservados 20 | 114-2015. Esta página puede ser reproducida con fines no lucrativos, siempre y cuando no se mubile, se cite la fuente completa y su direcci<br>permiso previo por escrito de la Institución.<br>Sillo web administrado por<br>Dirección General de Orientación y Atanción Educativa. | on electrónica. De otra foi | rma requiere                                    |

Nota: Con la validación del oficio de registro de firmas, el usuario realizará la **renovación y actualización** de programas 2023 a 2024, así como, el **registro de nuevos programas**.

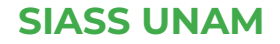

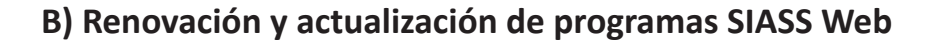

- 1. Ingresar a <u>www.siass.unam.mx/login</u>
- 2. Iniciar sesión con el usuario y contraseña que tiene asignada.
- 3. Presionar pestaña Listado de programas.
- 4. Por default el sistema muestra información 2024, cambiar el año a 2023 y filtrar.
- 5. Buscar el programa, elegir y pulsar, ver detalle.
- 6. Seleccionar el botón Renovar y actualizar información, en caso necesario.
- 7. Presionar el botón \*Enviar Formato para finalizar el proceso.
- \* Si no realiza esta acción el programa no quedará registrado para 2024.

| Usuarios URSS                    | Filtros de búsqueda                                                                          |                |                                              |                                      |                                  |                 |
|----------------------------------|----------------------------------------------------------------------------------------------|----------------|----------------------------------------------|--------------------------------------|----------------------------------|-----------------|
| 😁 Usuarios IR                    | Programa                                                                                     | Clave          |                                              | Responsable                          | Año                              |                 |
| Administración general           | Enseñanza                                                                                    | 2014/3-2-1     |                                              | José Luis                            | 2024                             | ~               |
| Programas de Servicio Social     | Sector Institución                                                                           |                |                                              | Dependenc                            | ia Selecci                       | ione una opción |
| > Listado de programas           | Seleccio 🗸 Selecci                                                                           | one una opción |                                              | ✓ Seleccio                           | ne una opc 2012<br>2013          |                 |
| Registrar programa               |                                                                                              |                |                                              |                                      | 2014                             |                 |
| Evaluación de programas          |                                                                                              |                |                                              |                                      | 2016                             |                 |
| Prestadores de servicio social   |                                                                                              |                |                                              |                                      | 2018                             |                 |
| Magnetica Reportes y Estadística | O Registrar programa                                                                         |                |                                              |                                      | 2020                             |                 |
| Cambiar contraseña               |                                                                                              |                |                                              |                                      | 2021                             | ie 4            |
|                                  | Nombre                                                                                       | Clave          | Institución                                  | Dependencia                          | Respon 2023<br>2024              |                 |
|                                  | Alternativas Pedagógicas y<br>Prospectiva Educativa en América<br>Latina                     | NO<br>ASIGNADA | Universidad<br>Nacional Autonon<br>De Mexico | Facultad De<br>na Filosofia Y Letras | Marcela Gómez<br>Sollano         | Q Ver detailes  |
|                                  | Apoyo Académico Administrativo en<br>la Coordinación de Titulación y<br>Servicio Social, DIE | NO<br>ASIGNADA | Universidad<br>Nacional Autonon<br>De Mexico | Facultad De<br>na Ingenieria         | ANGÉLICA<br>GUTIÉRREZ<br>VÁZQUEZ | Q Ver detailes  |
|                                  | Energías Renovables y<br>Biocombustibles                                                     | NO<br>ASIGNADA | Universidad<br>Nacional Autonon<br>De Mexico | Facultad De<br>na Ingenieria         | Alejandra Castro<br>González     | Q Ver detalles  |
|                                  | Laboratorio de Redes Ópticas de Alta<br>Velocidad y Propagación<br>Electromagnética          | ASIGNADA       | Universidad<br>Nacional Autonon<br>De Mexico | Facultad De<br>na Ingenieria         | Christian Hernánd<br>Santiago    | Q Ver detailes  |

| <u> </u>                       |                                                                                                    |                                                                                                    |                                                                                                    |                                                                                                    |   |   |
|--------------------------------|----------------------------------------------------------------------------------------------------|----------------------------------------------------------------------------------------------------|----------------------------------------------------------------------------------------------------|----------------------------------------------------------------------------------------------------|---|---|
| Cerrar sesión                  | Inicio / Programas de Servio                                                                                                    | io Social / Arte para todos                                                                                                    |                                                                                                    |                                                                                                    |   |   |
| USUARIO DGOAE                  |                                                                                                    | Arte                                                                                                    | para todos                                                                                                    |                                                                                                    |   |   |
| Usuarios DGOAE                 |                                                                                                    |                                                                                                    |                                                                                                    |                                                                                                    |   |   |
| Usuarios URSS                  |                                                                                                    |                                                                                                    | C Renovar C Mod                                                                                                    | ficar S Eliminar                                                                                                    |   |   |
| Usuarios IR                    | Información del respon                                                                                                    | sable                                                                                                    | Información del coo                                                                                                    | dinador                                                                                                    |   |   |
| Administración general         | Nombre completo                                                                                                    |                                                                                                    | Nombre completo                                                                                                    |                                                                                                    |   |   |
| Programas de Servicio Social   | Cargo                                                                                                    |                                                                                                    | Cargo                                                                                                    |                                                                                                    |   | ( |
| Listado de programas           | Teléfono                                                                                                    |                                                                                                    | _                                                                                                    |                                                                                                    |   | 7 |
| Registrar programa             | Correo electrónico                                                                                                    |                                                                                                    | Teléfono                                                                                                    |                                                                                                    |   |   |
| Prostadoros de conjúsie secial |                                                                                                    |                                                                                                    | Correo electrónico                                                                                                    |                                                                                                    |   |   |
| Penertes y Estadística         | Información de la depe                                                                                                    | ndencia                                                                                                    |                                                                                                    |                                                                                                    |   |   |
| Combias contracción            | Institución                                                                                                    |                                                                                                    |                                                                                                    |                                                                                                    |   |   |
|                                | Dependencia                                                                                                    |                                                                                                    |                                                                                                    |                                                                                                    |   |   |
|                                | Seleccione una opción                                                                                                    |                                                                                                    |                                                                                                    | ≎ Agregar                                                                                                    |   |   |
|                                | ARTES VISUALES                                                                                                    |                                                                                                    |                                                                                                    |                                                                                                    |   |   |
|                                | DESARROLLO Y GESTION INT                                                                                                    |                                                                                                    | NO GRAFICO O DISEÑO Y                                                                                                    | COMUNICACION VISUAL                                                                                                    |   |   |
|                                |                                                                                                    |                                                                                                    | HISTORIA O                                                                                                    |                                                                                                    |   |   |
|                                |                                                                                                    |                                                                                                    |                                                                                                    |                                                                                                    |   |   |
|                                |                                                                                                    | NGUA Y LITERATURAS HISPAN                                                                                                    | IICAS O LITERATURA DRAM                                                                                                    |                                                                                                    |   |   |
|                                | INSTRUMENTISTA                                                                                                    | PEDAGOGIA                                                                                                    | PIANO O                                                                                                    |                                                                                                    |   |   |
|                                | INSTRUMENTISTA O LE                                                                                                    | PEDAGOGIA O                                                                                                    | IICAS O LITERATURA DRAM                                                                                                    |                                                                                                    |   |   |
|                                | INSTRUMENTISTA O LE                                                                                                    | PEDAGOGIA   LABORATOR. Y PRENSA                                                                                                    | IICAS O LITERATURA DRAM<br>PIANO O<br>TEC. ESP. AUXILIAR MUSEOG                                                                                                    | TATICA Y TEATRO                                                                                                    |   |   |
|                                | INSTRUMENTISTA O LE<br>LITERATURA INTERCULTURAL<br>TEC. ESP. AUX. FOTOGRAFO,<br>Prestadores solicitados *<br>2 ©                                                                                                    | Ingua y Literaturas Hispan   PEDAGOGIA   Laborator. y prensa                                                                                                    | IICAS O LITERATURA DRAM                                                                                                    | IATICA Y TEATRO                                                                                                    |   |   |
|                                | INSTRUMENTISTA O LE<br>LITERATURA INTERCULTURAI<br>TEC. ESP. AUX. FOTOGRAFO.<br>Prestadores solicitados *<br>2 ©<br>Descripción de la actividad *                                                                                                    | INGUA Y LITERATURAS HISPAN                                                                                                    | IICAS O LITERATURA DRAN<br>PIANO O<br>TEC. ESP. AUXILIAR MUSEOG                                                                                                    | IATICA Y TEATRO                                                                                                    |   |   |
|                                | INSTRUMENTISTA O LE<br>LITERATURA INTERCULTURAI<br>TEC. ESP. AUX. FOTOGRAFO,<br>Prestadores solicitados *<br>2 ©<br>Descripción de la actividad *<br>Integrarse a una brigada artist                                                                                                    | PEDAGOGIA PEDAGOGIA Control  PEDAGOGIA Control  Control | ICAS C LITERATURA DRAM                                                                                                    | atica y teatro                                                                                                    | _ |   |
|                                | INSTRUMENTISTA O LE<br>LITERATURA INTERCULTURAI<br>TEC. ESP. AUX. FOTOGRAFO,<br>Prestadores solicitados *<br>2 ©<br>Descripción de la actividad *<br>Integrarse a una brigada artist<br>Descripción de la actividad *                                                                                                    | NGUA Y LITERATURAS HISPAN                                                                                                    | ICAS C LITERATURA DRAM<br>PIANO C TEC. ESP. AUXILIAR MUSEOG<br>TEC. ESP. AUXILIAR MUSEOG<br>tes visuales. teatro, cina y literatu                                                                                                    | afo restaurador •                                                                                                    |   |   |
|                                | INSTRUMENTISTA  LE LITERATURA INTERCULTURAI TEO. ESP. AUX. FOTOGRAFO, Prestadores solicitados* 2 O Descripción de la actividad* Integrarse a una brigada artist Descripción de la actividad* Crear un espectaculo o expos                                                                                                    | NGUA Y LITERATURAS HISPAN                                                                                                    | ICAS C LITERATURA DRAM<br>PIANO C TEC. ESP. AUXILIAR MUSEOG<br>TEC. ESP. AUXILIAR MUSEOG<br>tes visuales. teatro, cina y literatu<br>an con la parte correspondiente a                                                                      | ATICA Y TEATRO                                                                                                    |   |   |
|                                | INSTRUMENTISTA O LE<br>LITERATURA INTERCULTURAI<br>TEC. ESP. AUX. FOTOGRAFO,<br>Prestadores solicitados *<br>2 ©<br>Descripción de la actividad *<br>Integrarse a una brigada artíst<br>Descripción de la actividad *<br>Crear un espectaculo o expos<br>Descripción de la actividad *                                                                                                    | NGUA Y LITERATURAS HISPAN                                                                                                    | ICAS C LITERATURA DRAM<br>PIANO C TEC. ESP. AUXILIAR MUSEOG<br>TEC. ESP. AUXILIAR MUSEOG<br>tes visuales. teatro, cina y literatu<br>an con la parte correspondiente a                                                                      | ATICA Y TEATRO       AFO RESTAURADOR     a)     cada disciplina artística                                                                                                    |   |   |
|                                | INSTRUMENTISTA  LE LITERATURA INTERCULTURAI TEO. ESP. AUX. FOTOGRAFO,  Prestadores solicitados* 2 O Descripción de la actividad* Integrarse a una brigada artist Descripción de la actividad* Crear un espectaculo o expos Descripción de la actividad* Invitarán a los alumnos de bac                                                                                                    | NGUA Y LITERATURAS HISPAN                                                                                                    | ICAS C LITERATURA DRAM<br>PIANO C<br>TEC. ESP. AUXILIAR MUSEOG<br>tes visuales. teatro, cina y literatu<br>an con la parte correspondiente a<br>trán con ellos cada uno de los ele                                                          | ATICA Y TEATRO                                                                                                    |   |   |
|                                | INSTRUMENTISTA  LE LITERATURA INTERCULTURAI TEO. ESP. AUX. FOTOGRAFO,  Prestadores solicitados* 2 O Descripción de la actividad* Integrarse a una brigada artíst Descripción de la actividad* Crear un espectaculo o expos Descripción de la actividad* Invitarán a los alumnos de bas Descripción de la actividad*                                                                                              | NGUA Y LITERATURAS HISPAN                                                                                                    | ICAS CILITERATURA DRAM<br>PIANO CILITERATURA DRAM<br>TEC. ESP. AUXILIAR MUSEOGI<br>tes visuales. teatro, cina y literatu<br>an con la parte correspondiente a<br>trán con ellos cada uno de los ele                                         | ATICA Y TEATRO       AFO RESTAURADOR     a)     cada disciplina artística     mentos del espectaulo o expos                                                                                                    |   |   |
|                                | INSTRUMENTISTA  LE LITERATURA INTERCULTURAI TEO. ESP. AUX. FOTOGRAFO,  Prestadores solicitados* 2 O Descripción de la actividad* Integrarse a una brigada artíst Descripción de la actividad* Crear un espectaculo o expos Descripción de la actividad* Invitarán a los alumnos de bac Descripción de la actividad* Invitarán a los alumnos de bac                                                               | NGUA Y LITERATURAS HISPAN                                                                                                    | ICAS CILITERATURA DRAM<br>PIANO CILITERATURA DRAM<br>TEC. ESP. AUXILIAR MUSEOGI<br>tes visuales. teatro, cina y literatu<br>an con la parte correspondiente a<br>trán con ellos cada uno de los ele                                         | ATICA Y TEATRO       AFO RESTAURADOR     a)     cada disciplina artística     mentos del espectaulo o expos                                                                                                    |   |   |
|                                | INSTRUMENTISTA  LE LITERATURA INTERCULTURAI TEC. ESP. AUX. FOTOGRAFO,  Prestadores solicitados* 2 O Descripción de la actividad* Integrarse a una brigada artíst Descripción de la actividad* Crear un espectaculo o expos Descripción de la actividad* Invitarán a los alumnos de bac Descripción de la actividad* Presentarán el espectaculo er Descripción de la actividad*                                   | NGUA Y LITERATURAS HISPAN                                                                                                    | ICAS CILITERATURA DRAM                                                                                                    | ATICA Y TEATRO       AFO RESTAURADOR     a)     cada disciplina artística     mentos del espectaulo o expos                                                                                                    |   |   |
|                                | INSTRUMENTISTA  LE LITERATURA INTERCULTURAI TEC. ESP. AUX. FOTOGRAFO,  Prestadores solicitados* 2 ©  Descripción de la actividad* Integrarse a una brigada artíst  Descripción de la actividad* Crear un espectaculo o expos  Descripción de la actividad* Invitarán a los alumnos de bac  Descripción de la actividad* Presentarán el espectaculo er  Descripción de la actividad* Entregarán al responsable de | NGUA Y LITERATURAS HISPAN                                                                                                    | ICAS CILITERATURA DRAM<br>PIANO CILITERATURA DRAM<br>TEC. ESP. AUXILIAR MUSEOGI<br>tes visuales. teatro, cina y literatu<br>an con la parte correspondiente a<br>urán con ellos cada uno de los ele<br>y la parte correspondiente a cada    | ATICA Y TEATRO       AFO RESTAURADOR     a)     cada disciplina artística     mentos del espectaulo o expos     disciplina                                                                                                    |   |   |
|                                | INSTRUMENTISTA  LE LITERATURA INTERCULTURAI TEC. ESP. AUX. FOTOGRAFO.  Prestadores solicitados* 2 ©  Descripción de la actividad* Integrarse a una brigada artist  Descripción de la actividad* Crear un espectaculo o expos  Descripción de la actividad* Invitarán a los alumnos de bac  Descripción de la actividad* Presentarán el espectaculo en  Descripción de la actividad* Entregarán al responsable de | NGUA Y LITERATURAS HISPAN                                                                                                    | ICAS CILITERATURA DRAM<br>PIANO CILITERATURA MUSEOGI<br>TEC. ESP. AUXILIAR MUSEOGI<br>tes visuales. teatro, cina y literatu<br>an con la parte correspondiente a<br>arán con ellos cada uno de los ele<br>y la parte correspondiente a cada | ATICA Y TEATRO       AAFO RESTAURADOR     a)     cada disciplina artística     cada disciplina artística     mentos del espectaulo o expos     disciplina     disciplina     o     disciplina     o     O     Agregar actividad |   |   |

Información y asesoría a través de la oficina virtual los martes y jueves de 11:00 a 13:00 hrs. Solicitar el enlace de zoom en dgoae.serviciosocial@unam.mx

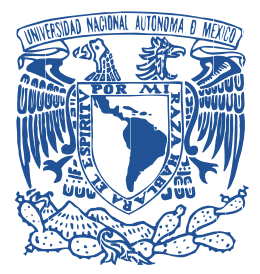